4a

# Caja, Thunar, Nautilus, Nemo gestionnaires de fichiers

Thunar ou Caja?

Thunar est très bien pour les mal-voyants car il est moins chargé en infos. Caja est mieux pour les non-voyants car il est vocalisé. Nous conseillons Caja

Thunar comporte des 'actions personnalisées' intéressantes.

https://aciah-linux.org/spip.php?article20#p Caja peut utiliser des actions personnalisées, grâce à l'outil : scripts.

Nautilus et Nemo sont d'autres gestionnaires de fichiers. Ils permettent une personnalisation plus poussée des dossiers et fichiers. Cela concerne alors les mal-voyants.

Concrètement : lancer le menu Whisker et écrire : Nautilus, ou bien Nemo Intéressant : il y a des dossiers ou fichiers qui ne s'ouvrent pas avec Thunar et qui s'ouvrent avec Nautilus.

Affichage en liste ou en icônes ? Cela dépend du champ visuel de la personne, de sa stratégie visuelle. Voilà pourquoi Aciah-Linux donne le choix à ses utilisateurs.

https://aciah-linux.org/spip.php?article27 ATTENTION : certains raccourcis ne fonctionnent qu'avec Aciah-Linux

4c

## Dossiers et fichiers : naviguer avec Caja

Faire **WIN + apostrophe** pour lancer Caja . On entend : le nom de votre dossier personnel cadre – et Tableau arborescent. Vous êtes dans votre dossier personnel, qui peut s'appeler Pierre, MarieJo, entreprise, etc.

La fenêtre comporte deux zones principales : la zone des raccourcis et la zone des dossiers-fichiers. On bascule de l'une à l'autre avec la touche F6. On navigue dans chaque zone avec les Flèches de direction.

#### Quand on se trouve dans la zone des dossiers-fichiers :

- on navigue dans la zone avec les Flèches de direction
- on ouvre un dossier avec Espace ou Entrée
- on remonte dans l'arborescence avec : ALT + Flèche Gauche
- on remonte au dossier personnel en faisant : ALT + Origine.

On ferme les fenêtres en faisant : ALT + F4 ou bien CTRL + W

https://aciah-linux.org/spip.php?article61 ATTENTION, certains raccourcis ne fonctionnent qu'avec Aciah-Linux

### Caja – Découverte

Lancer Caja en faisant **WIN + Apostrophe –** On agrandit la fenêtre avec : **ALT + F10 On voit, de haut en bas :** 

- La Barre de titre

4b

- la Barre de menus : Fichier, Edition, Affichage, Aller à, Signets, Aide
- la Barre d'outils principale .... inaccessible aux non-voyants.
- à gauche le Panneau latéral, ou zone des raccourcis, activer-désactiver avec la touche F9
- à droite la Barre d'Emplacement au dessus de la zone des dossiers-fichiers
- et, en bas de l'écran, la Barre d'état
- On peut créer un panneau supplémentaire, avec la touche F3.
- on peut Afficher les fichiers cachés en faisant : CTRL + H
- le Zoom se fait avec : CTRL + + ou CTRL + -
- On bascule de la zone des raccourcis à la zone des dossiers-fichiers avec F6
- on se déplace dans ces zones avec Flèche Haut ou Flèche Bas
- on remonte au dossier parent avec : ALT + Flèche Haut
- Pour renommer un dossier ou un fichier : touche F2
- Pour rechercher un dossier ou un fichier : CTRL + F
- Pour quitter Caja, faire : ALT + F4 ou bien CTRL + W

```
http://accessdvlinux.fr/spip.php?article61
```

ATTENTION, certains raccourcis ne fonctionnent qu'avec AccessDV Linux

4d

# Caja : le menu Scripts

Caja ne dispose pas des actions personnalisées de Thunar mais on peut les utiliser quand même, grâce à l'outil : scripts.

- dans Caja, sélectionner un fichier
- ouvrir le menu contextuel en frappant la touche MENU du clavier ou en faisant MAJ + F10 ou en frappant la touche astérisque du pavé numérique désactivé
- descendre avec la Flèche-bas jusqu'à entendre : scripts
- faire Flèche-droite une fois, puis descendre avec la Flèche-bas jusqu'aux différents scripts qui sont proposés.
- Par exemple :
  - lire et obtenir le texte
  - lire à la volée
  - lire avec Daisy Player ou avec VLC
  - compresser un fichier, etc.

et valider avec Entrée